La progression des étudiants dans un espace de cours est indiquée par le pourcentage d'activités achevées. Elle est affichée à l'étudiant sur son espace de cours à l'aide d'une jauge de progression.

## 1. Dans « Ajouter un bloc », sélectionnez « Progression »

## 2. « Configurer » le bloc Progression

Vous pouvez prendre en compte toutes les activités avec suivi d'achèvement

Ou faire une sélection manuelle

## 3. Enregistrez en bas de page

Vos étudiants verront une jauge de progression sur leur page de cours :

Vous pourrez afficher l'ensemble des jauges de vos étudiants dans « Vue d'ensemble des étudiants » :

From: https://webcemu.unicaen.fr/dokuwiki/ - **CEMU** 

Permanent link: https://webcemu.unicaen.fr/dokuwiki/doku.php?id=moodle:suivre\_les\_decrocheurs:mesurer&rev=1586349530

Last update: 23/06/2020 13:58

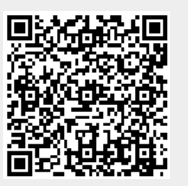